# 1.Instalacja urządzenia

\*Prosimy o cierpliwość przy pierwszym użyciu urządzenia.

1a.Włóż kartę SIM, a także kartę pamięci do kamery i podłącz złącze zasilania dołączonego zasilacza (DC\_5V/2A)

### 2. Inicjalizacja urządzenia:

1a.Naciśnij i przytrzymaj przycisk resetowania przez kilka sekund do usłyszenia komunikatu o zresetowaniu urządzenia (Przycisk reset znajduje się obok slotu karty pamięci).

# 3. Instalacja aplikacji i konfiguracja kamery na kartę SIM 4G:

Wyszukaj "V380 Pro" w sklepie z aplikacjami i pobierz aplikację lub zeskanuj kod QR z załączonej do zestawu instrukcji, aby pobrać aplikację.

1a. Otwórz aplikację, kliknij "Rejestracja", wprowadź numer telefonu lub adres e-mail i otrzymaj kod weryfikacyjny, aby ustawić hasło do konta i dokończyć rejestrację.

2b. Kliknij ikonę "+", aby dodać urządzenie "4G Smart Camera" do listy urządzeń.

3c. Za pomocą telefonu komórkowego zeskanuj kod QR (na boku kamery) urządzenia i postępuj zgodnie z instrukcjami, aby dokończyć dodawanie.

Kliknij "Ustawienia informacji APN", aby ustawić parametry APN (dane znajdują się na białej naklejce z boku urządzenia)

4d. Po zakończeniu ustawień kliknij "Dalej".

5e. Naciśnij krótko przycisk resetowania na urządzeniu przez jedną sekundę. Urządzenie wyda dźwięk "Beep", co oznacza, że weszło w tryb ustawień APN.

6f. Aplikacja wygeneruje kod QR, a następnie zeskanuj go za pomocą urządzenia.

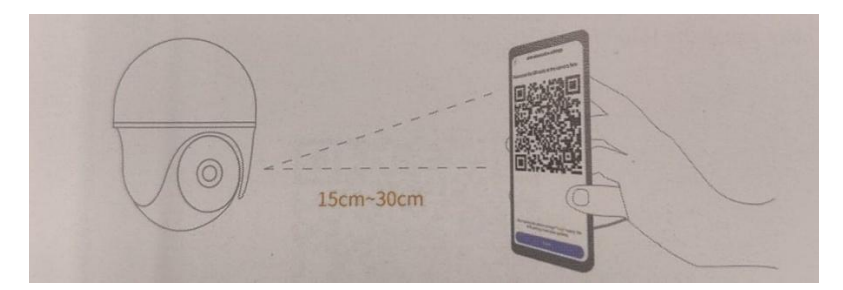

5g. Po pomyślnym zidentyfikowaniu kodu QR urządzenie wyda dźwięk powiadomienia Należy odczekać do powiadomienia głosowego "network connecting" Po zakończeniu konfiguracji kamery można ją monitorować na bieżąco i zdalnie konfigurować za pomocą aplikacji.

Pozostałe dane 4G są wyświetlane na ekranie monitorowania w czasie rzeczywistym w aplikacji.

(tłumaczenie angielskiej instrukcji str. 12-14)

#### Jeżeli masz problem z połączeniem kamery:

- 1. Sprawdź, czy karta SIM jest włożona;
- 2. Sprawdź, czy karta SIM jest ważna i czy przepływ danych jest wystarczający (internet);
- 3. Czy sygnał 4G w obecnej lokalizacji jest normalny;
- 4. Czy antena urządzenia jest uszkodzona.
- 5. Czy Karta sim nie posiada PINU. Jeżeli ma, należy go usunąć.

#### 4.Konfiguracja kamery przy podłączeniu kamery kablem Ethernet:

Włóż kartę pamięci do kamery i podłącz złącze zasilania dołączonego zasilacza (DC\_5V/2A)

Podłącz kamerę za pomocą kabla Ethernet do rutera WIFI, a także wykonaj czynność z punktu 2. instrukcji

1a.Wyszukaj "V380 Pro" w sklepie z aplikacjami i pobierz aplikację lub zeskanuj kod QR z załączonej do zestawu instrukcji, aby pobrać aplikację

1b. Otwórz aplikację, kliknij "Rejestracja", wprowadź numer telefonu lub adres e-mail i otrzymaj kod weryfikacyjny, aby ustawić hasło do konta i dokończyć rejestrację.

2c. Kliknij ikonę "+", aby dodać urządzenie "4G Smart Camera" do listy urządzeń.

3d. Za pomocą telefonu komórkowego zeskanuj kod QR (na boku kamery) urządzenia i postępuj zgodnie z instrukcjami, aby dokończyć dodawanie.

Po zakończeniu konfiguracji kamery można ją monitorować na bieżąco i zdalnie konfigurować za pomocą aplikacji.